# ASA 7.1/7.2: Split-tunneling voor SVC toestaan op het ASA Configuration-voorbeeld

# Inhoud

Inleiding Voorwaarden Vereisten Gebruikte componenten Conventies Achtergrondinformatie Configureren Netwerkdiagram ASA-configuraties met ASDM 5.2(2) ASA 7.2(2) Configuratie met CLI Instellen van de SSL VPN-verbinding met SVC Verifiëren Problemen oplossen Gerelateerde informatie

# Inleiding

Dit document bevat stap-voor-stap instructies over hoe u Secure Socket Layer (SSL) VPN-clients (SVC) toegang tot het internet kunt verlenen terwijl ze in een Cisco adaptieve security applicatie (ASA) zijn getunneld. Deze configuratie maakt SVC een veilige toegang tot bedrijfsmiddelen via SSL mogelijk en geeft onbeveiligde toegang tot het internet door het gebruik van gesplitste tunneling.

De mogelijkheid om zowel beveiligd als onbeveiligd verkeer op dezelfde interface te verzenden is bekend als gesplitste tunneling. Split-tunneling vereist dat u precies specificeert welk verkeer beveiligd is en wat de bestemming van dat verkeer is, zodat alleen het gespecificeerde verkeer de tunnel ingaat, terwijl de rest niet gecodeerd wordt door het openbare netwerk (Internet).

# **Voorwaarden**

## Vereisten

Zorg ervoor dat u aan deze vereisten voldoet voordat u deze configuratie probeert:

- Lokale beheerrechten op alle externe werkstations
- Java en ActiveX controleren het externe werkstation
- Port 443 (SSL) is nergens langs het verbindingspad geblokkeerd

## Gebruikte componenten

De informatie in dit document is gebaseerd op de volgende software- en hardware-versies:

- Cisco 5500 Series adaptieve security applicatie (ASA) met softwareversie 7.2(2)
- Cisco SSL VPN-clientversie voor Windows 1.1.4.17.9Opmerking: Download het SSL VPN-clientpakket (slclient-win\*.pkg) van de <u>Cisco Software Download</u> (alleen geregistreerde klanten). Kopieer de SVC naar het flash-geheugen van de ASA, dat gedownload moet worden naar de externe gebruikerscomputers om de SSL VPN-verbinding met ASA op te zetten. Raadpleeg het gedeelte <u>SVC-software installeren</u> van de ASA-configuratiegids voor meer informatie.
- PC die Windows 2000 Professional SP4 of Windows XP SP2 uitvoert
- Cisco Adaptieve Security Devices Manager (ASDM) versie 5.2(2)

De informatie in dit document is gebaseerd op de apparaten in een specifieke laboratoriumomgeving. Alle apparaten die in dit document worden beschreven, hadden een opgeschoonde (standaard)configuratie. Als uw netwerk live is, moet u de potentiële impact van elke opdracht begrijpen.

## **Conventies**

Raadpleeg de Cisco Technical Tips Convention voor meer informatie over documentconventies.

# **Achtergrondinformatie**

De SSL VPN Client (SVC) is een VPN-tunneling-technologie die externe gebruikers de voordelen van een IPsec VPN-client biedt zonder dat netwerkbeheerders IPsec VPN-clients op externe computers moeten installeren en configureren. SVC gebruikt de SSL-encryptie die reeds op de externe computer aanwezig is, evenals de inlognaam en verificatie van WebeVPN van het security apparaat.

Om een SVC-sessie te kunnen opzetten, gaat de externe gebruiker het IP-adres in van een WebVPN-interface van het security apparaat in de browser, en de browser sluit zich aan op die interface en geeft het inlogscherm van WebVPN weer. Als u voldoet aan de inlognaam en de verificatie en het beveiligingsapparaat u identificeert dat u de SVC nodig hebt, wordt de SVC op de externe computer gedownloads. Als het beveiligingsapparaat u identificeert met de optie om de SVC te gebruiken, wordt de SVC-installatie door het beveiligingsapparaat gedownload naar de externe computer terwijl er een link in het venster verschijnt om de SVC-installatie te overslaan.

Nadat u het downloaden, installeert en vormt SVC zichzelf, en dan blijft of oninstalleert de SVC, wat van de configuratie afhangt, van de afstandscomputer wanneer de verbinding wordt beëindigd.

# **Configureren**

Deze sectie bevat informatie over het configureren van de functies die in dit document worden beschreven.

**Opmerking:** Gebruik het <u>Opdrachtupgereedschap</u> (alleen<u>geregistreerde</u> klanten) om meer informatie te verkrijgen over de opdrachten die in deze sectie worden gebruikt.

## **Netwerkdiagram**

Het netwerk in dit document is als volgt opgebouwd:

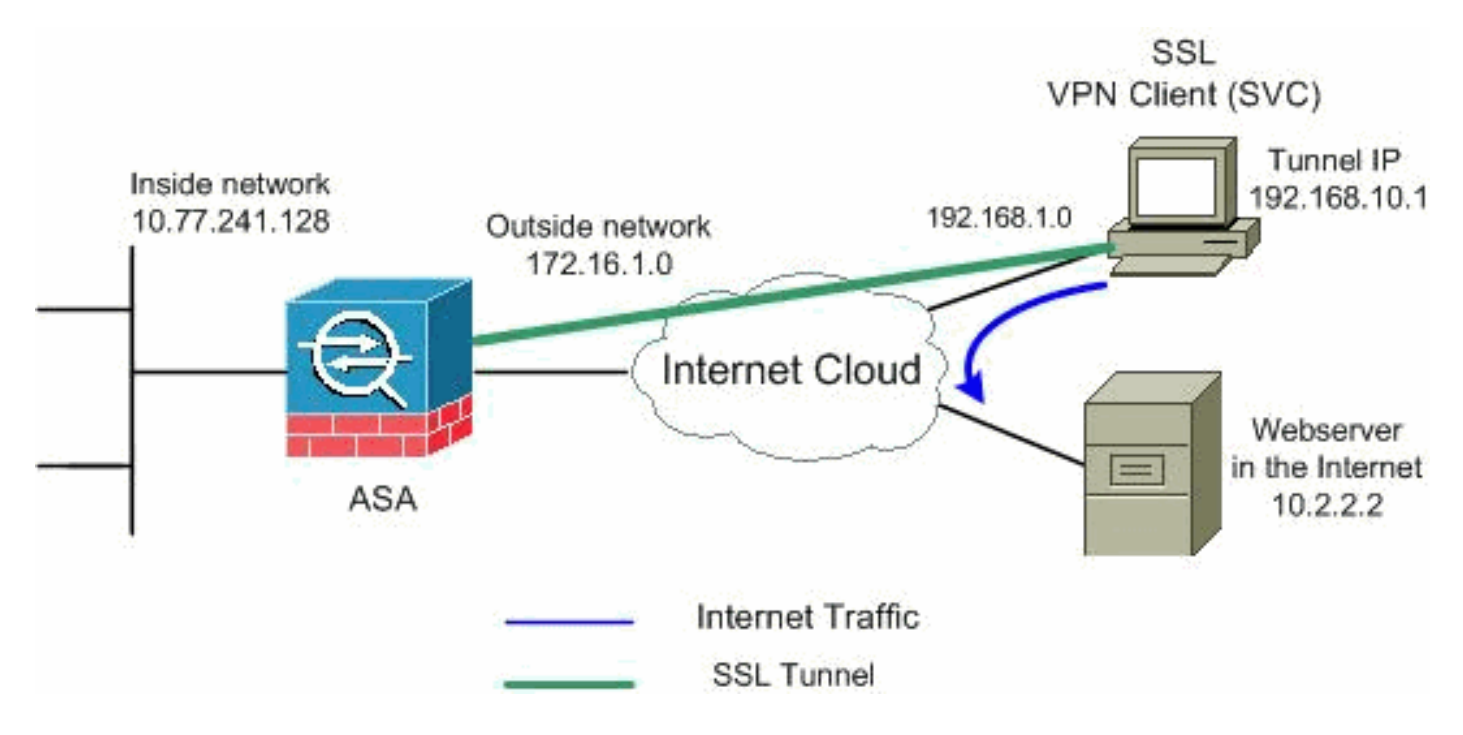

**Opmerking:** de IP-adresseringsschema's die in deze configuratie worden gebruikt, zijn niet wettelijk routeerbaar op het internet. Ze zijn <u>RFC 1918</u> adressen die in een labomgeving gebruikt zijn.

## ASA-configuraties met ASDM 5.2(2)

Voltooi deze stappen om SSL VPN op ASA met Split Tunneling zoals aangegeven te configureren:

- Het document gaat uit van de basisconfiguratie, zoals de configuratie van de interface, enzovoort, die al gemaakt is en naar behoren werkt. Opmerking: Raadpleeg <u>HTTPS-toegang</u> <u>voor ASDM</u> om de ASA te kunnen configureren door de ASDM.Opmerking: WebVPN en ASDM kunnen niet op dezelfde ASA-interface worden ingeschakeld tenzij u de poortnummers wijzigt. Raadpleeg <u>ASDM en WebVPN ingeschakeld op dezelfde interface</u> <u>van ASA</u> voor meer informatie.
- 2. Kies Configuration > VPN > IP-adresbeheer > IP-pools om een IP-adrespool te maken: VPN-

| Name:                | vpnpool        |   |
|----------------------|----------------|---|
| Starting IP Address: | 192.168.10.1   |   |
| Ending IP Address:   | 192.168.10.254 |   |
| Subnet Mask:         | 255.255.255.0  | • |

3. WebVPN inschakelenKies Configuration > VPN > WebeVPN > WebeVPN Access en licht de externe interface met muis toe en klik op Enable. Selecteer de vervolgkeuzelijst Tunnel groep inschakelen in het dialoogvenster Pagina voor vastlegging van WebVPN om de uitrollijst in de inlogpagina voor gebruikers in staat te stellen hun respectievelijke groepen te

op Apply (Toepassen).

| kiezen.                      |                                                                                                    |                            |         |
|------------------------------|----------------------------------------------------------------------------------------------------|----------------------------|---------|
| Configuration > VPN > WebVPN | > WebVPN Access                                                                                                  |                            |         |
| VPN Wizard                   | WebVPN Access                                                                                                    |                            |         |
| 🕀 🚰 General                  |                                                                                                    |                            |         |
| Ē-∱ KE                       | Configure access parameters for WebV                                                                             | PN.                        |         |
| 🖲 📲 IPSec                    |                                                                                                    |                            |         |
| E Sp IP Address Management   |                                                                                                    |                            |         |
| Assignment                   |                                                                                                    |                            |         |
| P Pools                      | Interface                                                                                                    | WebVPN Enabled             | Ensble  |
| 1 NAC                        | inside                                                                                                    | No                         |         |
|                              | outside                                                                                                    | Ves                        | Disable |
| WebVPN Access                |                                                                                                    |                            | Disable |
| Proxies                      |                                                                                                    |                            |         |
| Auto Simon                   |                                                                                                    |                            |         |
| - Cache                      |                                                                                                    |                            |         |
| Content Rewrite              |                                                                                                    |                            |         |
| Java Trustpoint              | · · · · · · · · · · · · · · · · · · ·                                                                            | _                          |         |
| Proxy Bypass                 | Port Number: 443                                                                                                 |                            |         |
| - Tig Servers and URLs       | · · · · · · · · · · · · · · · · · · ·                                                                            | <u> </u>                   |         |
| Port Forwarding              | Default Idle Timeout: 1800                                                                                       | seconds                    |         |
|                              |                                                                                                    | <u> </u>                   |         |
| ACLs                         | Max. Sessions Limit: 2                                                                                           |                            |         |
| -16 Encoding                 | a second and a second second second second second second second second second second second second second second |                            |         |
| SSL VPN Client               | WebVPN Memory Size: 50                                                                                           | % of total physical memory |         |
| SSO Servers                  | (many and a star                                                                                                 |                            |         |
| 🕑 🚟 E-mail Proxy             | M Enable Tunnel Group Drop-down Lis                                                                              | t on WebVPN Login Page     |         |
|                              |                                                                                                    |                            |         |
|                              |                                                                                                    | (Accily) Reset             |         |
| -d thread                    |                                                                                                    |                            |         |

Klik op **Apply** (Toepassen).Kies **Configuratie > VPN > WebVPN > SSL VPN-client > Add** om het SSL VPN-clientbeeld uit het flash-geheugen van ASA zoals weergegeven toe te voegen.

|                                 |                                                                                                    |                                                                                                    | sh |
|---------------------------------|----------------------------------------------------------------------------------------------------|----------------------------------------------------------------------------------------------------|----|
|                                 |                                                                                                    | Upload                                                                                                    |    |
| ОК                              | Cancel                                                                                                    | Help                                                                                                    |    |
| owse Flash Dialog               |                                                                                                    |                                                                                                    |    |
| Folders                         | Files                                                                                                    |                                                                                                    |    |
| 🖃 🥏 disk0:                      | FileName 🔺                                                                                                    | Size (bytes)                                                                                                |    |
| 0                               |                                                                                                    |                                                                                                    |    |
|                                 | asdm-603.bin                                                                                                    | 6,851,212                                                                                                   |    |
|                                 | asdm-603.bin<br>asa803-k8.bin                                                                                                    | 6,851,212<br>14,635,008                                                                                     |    |
|                                 | asdm-603.bin<br>asa803-k8.bin<br>admin.cfg                                                                                                    | 6,851,212<br>14,635,008<br>1,220                                                                            |    |
|                                 | asdm-603.bin<br>asa803-k8.bin<br>admin.cfg<br>anyconnect-win-2.0.0                                                                                      | 6,851,212<br>14,635,008<br>1,220<br>2,635,734                                                               |    |
| ⊕–͡⊒ log<br>迚–͡⊒ crypto_archive | asdm-603.bin<br>asa803-k8.bin<br>admin.cfg<br>anyconnect-win-2.0.0<br>asdm-602.bin                                                                      | 6,851,212<br>14,635,008<br>1,220<br>2,635,734<br>6,889,764                                                  |    |
| ⊕– ີ log<br>⊞– ີ crypto_archive | asdm-603.bin<br>asa803-k8.bin<br>admin.cfg<br>anyconnect-win-2.0.0<br>asdm-602.bin<br>asa722-k8.bin                                                     | 6,851,212<br>14,635,008<br>1,220<br>2,635,734<br>6,889,764<br>8,312,832                                     |    |
| ug<br>⊡-⊡ crypto_archive        | asdm-603.bin<br>asa803-k8.bin<br>admin.cfg<br>anyconnect-win-2.0.0<br>asdm-602.bin<br>asa722-k8.bin<br>asdm-522.bin                                     | 6,851,212<br>14,635,008<br>1,220<br>2,635,734<br>6,889,764<br>8,312,832<br>5,623,108                        |    |
| ug<br>⊡-⊡ crypto_archive        | asdm-603.bin<br>asa803-k8.bin<br>admin.cfg<br>anyconnect-win-2.0.0<br>asdm-602.bin<br>asa722-k8.bin<br>asadm-522.bin<br>asa802-k8.bin                   | 6,851,212<br>14,635,008<br>1,220<br>2,635,734<br>6,889,764<br>8,312,832<br>5,623,108<br>14,524,416          |    |
| ug<br>⊡ - i crypto_archive      | asdm-603.bin<br>asa803-k8.bin<br>admin.cfg<br>anyconnect-win-2.0.0<br>asdm-602.bin<br>asa722-k8.bin<br>asam-522.bin<br>asa802-k8.bin<br>old_running.cfg | 6,851,212<br>14,635,008<br>1,220<br>2,635,734<br>6,889,764<br>8,312,832<br>5,623,108<br>14,524,416<br>1,841 |    |

Klik op

| 🎼 Add SSL VPN Client | Image                              |            |
|----------------------|------------------------------------|------------|
| Flash SVC Image      | disk0:/sslclient-win-1.1.4.179.pkg | Browse Fla |
|                      |                                    | Upload.    |
|                      | OK Cancel                          | Help       |

#### op OK.Klik op SSL VPN-client

vakje.

| Configuration > VPN > WebVPN                                                                                                  | I > SSL VPN Client                                                                                                    |  |
|----------------------------------------------------------------------------------------------------|----------------------------------------------------------------------------------------------------|--|
| VPN Wizard<br>General<br>KE<br>P Rec<br>P Address Management<br>Assignment<br>IP Pools<br>NAC<br>ViebVPN<br>ViebVPN<br>Access | SSL VPN Client<br>Configure SSL VPN Client parameters.<br>✓ Enable SSL VPN Client<br>SSL VPN Client Images<br>disk0:/sslclient-win-1.1.4.179.pkg |  |

Klik op Apply (Toepassen).Compatibele CLI-configuratie:

4. Groepsbeleid configurerenKies Configuratie > VPN > Algemeen > Groepsbeleid > Toevoegen (Intern Groepsbeleid) om een interne clientgroep voor groepsbeleid te creëren. Selecteer onder General het aankruisvakje WebVPN om WebVPN in te schakelen als een tunneling-

protocol.

| 🚰 Add Internal Group Policy |                        |                                                             |
|-----------------------------|------------------------|-------------------------------------------------------------|
| Name: Clientgroup           |                        |                                                             |
| General IPSec Client Conf   | iguration   Client Fir | ewall   Hardware Client   NAC   WebVPN                      |
| Check an Inherit checkbox   | to let the correspo    | nding setting take its value from the default group policy. |
| Tunneling Protocols:        | 🗖 Inherit              | IPSec WebVPN L2TP over IPSec                                |
| Filter:                     | 🔽 Inherit              | Manage                                                      |

In het tabblad **Clientconfiguratie > Algemene clientparameters**, schakelt u het vakje **Inherit** uit voor Split-tunnelbeleid en kiest u **de onderstaande** lijst met **tunnelnetwerkbestanden** in de vervolgkeuzelijst.Schakel het vakje **Inherit** uit voor de **netwerklijst van splitter** en klik

vervolgens op **Bewerken** om de ACL-Manager te starten.

| Edit Internal Group Policy: clientgroup            |                                      |                                  |
|----------------------------------------------------|--------------------------------------|----------------------------------|
| Name: clientgroup                                  |                                      |                                  |
| General IPSec Client Configuration Client Firewall | Hardware Client                      | NAC WebVPN                       |
| Check an Inherit checkbox to let the corresponding | setting take its valu                | e from the default group policy. |
| General Client Parameters Cisco Client Parameter   | s   Microsoft Client                 | Parameters                       |
| Banner:                                            | 🔽 Inherit                            | Edit Banner                      |
| Default Domain:                                    | 🔽 Inherit                            |                                  |
| Split Tunnel DNS Names (space delimited):          | 🔽 Inherit                            |                                  |
| Split Tunnel Policy:                               | 🔲 Inherit                            | Tunnel Network List Below        |
| Split Tunnel Network List:                         | 🗆 Inherit                            | None Manage                      |
| Address pools                                      |                                      |                                  |
| 🔽 Inherit                                          |                                      |                                  |
| Available Pools                                    |                                      | Assigned Pools (up to 6 entries) |
|                                                    | Add⊳>                                | 8                                |
|                                                    | < <remove< td=""><td></td></remove<> |                                  |
|                                                    |                                      |                                  |
|                                                    |                                      |                                  |
| 2                                                  |                                      |                                  |
| ок                                                 | Cancel                               | Help                             |

Kies in de ACL Manager **Add > Add ACL...** om een nieuwe toegangslijst te maken.

| CL Manager       | -d ACI ]       |                    |             |
|------------------|----------------|--------------------|-------------|
| 🔂 Add 👻 🛒 Edit ( | 🗊 Delete   🛧 🧃 | - X = a -          | 1           |
| 🔂 Add ACL        | dress          | Action             | Description |
| 🖨 Add ACE        |                | de construction de |             |
| 🔹 Insert         |                |                    |             |
| insert After     |                |                    |             |

#### Typ een naam voor ACL en klik op

| Add 👻 🗹 | Edit <u>î</u> Delete 🛧 | * * * * * * |             |
|---------|------------------------|-------------|-------------|
| No      | Address                | Action      | Description |
| Add ACL |                        |             | ×           |

Zodra de ACL-naam is gemaakt, kiest u Add > Add ACE om een Access Control Entry (ACE) toe te voegen.Defineer de ACE die overeenkomt met het LAN achter de ASA. In dit geval is het netwerk 10.77.241.128/26 en kiest u Vergunning.Klik op OK om de ACL-Manager te verlaten.

| No           | Address                                   | Action | Description |   |
|--------------|-------------------------------------------|--------|-------------|---|
| split-tunnel |                                           |        |             |   |
| Add ACE      |                                           |        |             |   |
| Action       |                                           |        |             |   |
| Action:      | Permit 💌                                  |        |             |   |
| 1000000      |                                           |        |             |   |
| -Host/Netv   | work                                      |        |             |   |
| IP Addr      | ess: 10.77.241.128                        |        |             | - |
| Notmoo       | h DEE DEE DEE 100                         |        |             | - |
| Netmas       | k. K. K. K. K. K. K. K. K. K. K. K. K. K. |        |             |   |
| Description  | ,                                         |        |             |   |
| Description  | •                                         |        |             |   |

Verzeker u dat ACL die u zojuist hebt gemaakt, is geselecteerd voor Split Tunnel Network List.Klik op **OK** om naar de configuratie van het groepsbeleid terug te keren.

| 撞 Edit Internal Group Policy: clientgroup          |                                      |                                  |
|----------------------------------------------------|--------------------------------------|----------------------------------|
| Name: clientgroup                                  |                                      | ¥                                |
| General IPSec Client Configuration Client Firewa   | I Hardware Client                    | NAC VVebVPN                      |
| Check an Inherit checkbox to let the corresponding | setting take its valu                | e from the default group policy. |
| General Client Parameters Cisco Client Parameter   | rs   Microsoft Client                | Parameters                       |
| Banner:                                            | 🔽 Inherit                            | Edit Banner                      |
| Default Domain:                                    | 🔽 Inherit                            |                                  |
| Split Tunnel DNS Names (space delimited):          | 🔽 Inherit                            |                                  |
| Split Tunnel Policy:                               | 🗖 Inherit                            | Tunnel Network List Below        |
| Split Tunnel Network List:                         | 🗖 Inherit                            | split-tunnel Manage              |
| ⊂ Address pools                                    |                                      |                                  |
| I Inherit                                          |                                      |                                  |
| Available Pools                                    |                                      | Assigned Pools (up to 6 entries) |
|                                                    |                                      |                                  |
|                                                    | Add⊳>                                |                                  |
|                                                    | < <remove< td=""><td></td></remove<> |                                  |
|                                                    |                                      |                                  |
|                                                    |                                      |                                  |
|                                                    |                                      |                                  |
| 2                                                  |                                      |                                  |
|                                                    | Cancel                               | Help                             |
| ок                                                 | Cancel                               | Help                             |

Klik in de hoofdpagina op **Toepassen** en **Verzend** (indien nodig) om de opdrachten naar de ASA te verzenden.Schakel voor de optie SSL VPN-client in het vakje Inherit uit en klik op het **optionele** radioknop.Met deze keuze kunt de externe client kiezen of u op het tabblad **WebVPN > SLB** klikt, en deze opties kiezen:Download de SVC niet. Kies altijd een optie die garandeert dat de SVC wordt gedownload naar het externe werkstation tijdens elke SSL VPN-verbinding.Schakel het vakje **Inherit uit** voor de optie Installeren bij clientsysteem en klik vervolgens op het radioknop **Ja**.Met deze actie kan de SVC-software op de clientmachine blijven staan; Daarom is de ASA niet verplicht de SVC-software aan de client te downloaden telkens wanneer een verbinding wordt gemaakt. Deze optie is een goede keuze voor externe gebruikers die vaak toegang hebben tot het bedrijfsnetwerk.Schakel het vakje **Inherit** uit, trek voor de optie Interval heronderhandelingen uit en geef het aantal minuten op tot het vakje

**Onbeperkt** is.De beveiliging wordt verbeterd wanneer u de limieten instelt op de tijdsduur die een toets geldig is.Schakel het vakje **Inherit uit** voor de optie Heronderhandelingsmethode en klik op de radioknop **SSL**. Heronderhandeling kan gebruik maken van de huidige SSL-tunnel of een nieuwe tunnel die uitdrukkelijk is gemaakt voor heronderhandeling.Uw SSL VPN-clienteigenschappen moeten worden geconfigureerd zoals in deze afbeelding:

| Name: clientgroup                         |                       |                      |                        |            |
|-------------------------------------------|-----------------------|----------------------|------------------------|------------|
| ,                                         | -                     | . 6                  |                        |            |
| eneral   IPSec   Client Configuration   C | lient Firewall Hardw  | vare Client NAC 🔱    | VebVPN                 |            |
| Configure WebVPN attributes using the f   | ollowing tabs .       |                      |                        |            |
| Check an Inherit checkbox to let the corr | esponding setting tak | e its value from the | default group polic    | су.        |
| Functions   Content Filtering   Homepa    | ge Port Forwarding    | Other SSL VPN        | Client) Auto Signo     | on         |
| Use SSL VPN Client:                       | 🗌 Inherit             | C Always             | © Optional             | C Never    |
| Keep Installer on Client System:          | 🗖 Inherit             | ( Yes                | C No                   |            |
| Compression:                              | 🔽 Inherit             | C Enable             | $oldsymbol{C}$ Disable |            |
| Keepalive Messages:                       | 🔽 Inherit             | F Enable             | Interval:              | secor      |
| Key Renegotiation Settings                |                       |                      |                        |            |
| Renegotiation Interval:                   | 🗌 Inherit             | 🗌 Unlimited          | 30                     | minutes    |
| Renegotiation Method:                     | 🗖 inherit             | C None               | ( ISSL                 | C New tunn |
| Dead Peer Detection                       |                       |                      |                        |            |
| Gateway Side Detection:                   | 🔽 Inherit             | F Enable             | Interval:              | seco       |
| Client Side Detection:                    | 🔽 Inherit             | 🗖 Enable             | Interval:              | seco       |
|                                           |                       |                      |                        |            |

Klik op **OK** en vervolgens **op Toepassen**.

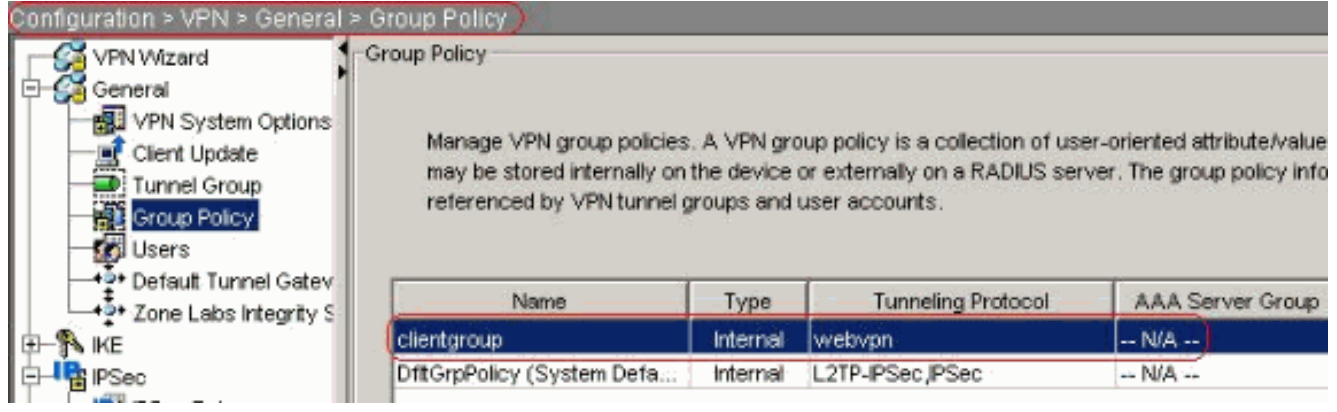

## Compatibele CLI-configuratie:

5. Kies Configuratie > VPN > Algemeen > Gebruikers > Toevoegen om een nieuwe gebruikersaccount te maken1. Klik op OK en

| Identity VPN Policy | Web∨PN                    |                             |          |
|---------------------|---------------------------|-----------------------------|----------|
|                     | Username:                 | ssluser1                    |          |
|                     | Password:                 | ******                      |          |
|                     | Confirm Password:         | ******                      |          |
|                     | 🔲 User authentio          | cated using MSCHAP          |          |
|                     | Privilege level is used v | with command authorization. |          |
|                     | Privilege Level:          | 2                           | <u>·</u> |
|                     | OK                        | Cancel                      | Heln     |

#### ompatibele CLI-configuratie:

6. Kies Configuratie > Eigenschappen > AAA Instellingen > AAA-servers > Bewerken om de standaardinstelling van de servergroep LOCAL te wijzigen en kies het aanvinkvakje Local User Lockout inschakelen met maximale probewaarde 16.

| Configuration > Properties > A | AA Setup > AAA Server Gro                                                                                                    | ups                             |                               |                      |          |
|--------------------------------|----------------------------------------------------------------------------------------------------|---------------------------------|-------------------------------|----------------------|----------|
| Startup Wizard                 | AAA Server Groups                                                                                                    | _                               |                               |                      |          |
| 🕀 🚽 AAA Setup                  | 1                                                                                                    |                                 |                               |                      |          |
| AAA Server Groups              | AAA server groups                                                                                                    |                                 |                               |                      |          |
| Auth. Prompt                   | Server Group                                                                                                    | Destand                         | Accounting Mode               | Readination Mode     |          |
| LDAP Attribute Map             | Server oroup                                                                                                    | Protocol                        | Accounting mode               | Reactivation mode    | Add      |
| Anti-Spoofing                  | LOCAL                                                                                                    | LOCAL                           |                               |                      | Edd.     |
| E-B ARP                        | 🐋 Edit LOCAL Server Gro                                                                                                    | oup                             |                               | ×                    |          |
| Auto Update                    | Sector and the sector of the sector of the s |                                 |                               | -                    | Delete   |
| Client Update                  |                                                                                                    |                                 |                               |                      | -        |
| Certificate                    | I his feature allows to                                                                                                    | specify the maxim               | um number of falled attem     | ipts to allow before |          |
| E price Access                 | detabase is used for a                                                                                                    | access to in<br>a therefication | e user. This limit is applici | able only when local |          |
| AAA Access                     | ualabase is used for a                                                                                                    | autrenucation.                  |                               |                      |          |
|                                | E Emiliaria                                                                                                    |                                 |                               |                      |          |
| Secure Shell                   | Enable Local Use                                                                                                    | Lockout;                        |                               |                      | -        |
| Teinet                         |                                                                                                    |                                 |                               |                      | Add      |
| Virtual Access                 | Maximum Attempt                                                                                                    | s: (16)                         |                               |                      | -        |
| Device Administration          |                                                                                                    | 1.00                            |                               |                      | Ealt     |
| P DHCP Services                |                                                                                                    |                                 |                               |                      |          |
| E DNS                          |                                                                                                    |                                 |                               |                      | Delete   |
| High Availability and Scal     |                                                                                                    |                                 |                               |                      | 1 10 19  |
| Failover                       | 0                                                                                                    |                                 | Cancel H                      | aln                  | move.u   |
| Fragment                       |                                                                                                    |                                 |                               | alp                  | Mose Dry |

Compatibele CLI-configuratie:

7. Tunnelgroep configurerenKies Configuration > VPN > General > Tunnel Group > Add (WebVPN-toegang) om een nieuwe groep voor tunnelgroepen te maken. In het tabblad Algemeen > Basis kiest u het groepsbeleid als clientgroep uit de vervolgkeuzelijst.

| 🚰 Add Tunnel ( | Group            |                    |                 | _           | <u></u>          |          |
|----------------|------------------|--------------------|-----------------|-------------|------------------|----------|
| Name:          | sslgroup         | )                  | T               | ype:        | ebvpn            |          |
| General 🛛      | VebVPN           |                    |                 |             |                  |          |
| Configure      | e general acci   | ess attributes fro | om the followir | ng sub-tab  | s.               |          |
| Basic A        | uthentication    | Authorization      | Accounting      | Client Ad   | dress Assignment | Advanced |
| Group          | Policy:          | clientgroup        | ×               | ]           |                  |          |
| <b>⊏</b> s     | trip the realm t | rom username l     | pefore passing  | it on to th | e AAA server     |          |

In **het** tabblad **Toewijzing van** clientadres, klikt u onder Adres Pools op **Add** >> om het beschikbare **VPN-adrespool** toe te wijzen.

| rianic. | Jasigroup                                                                    | k (                 | rype. Jv         | repupit            |                      |
|---------|------------------------------------------------------------------------------|---------------------|------------------|--------------------|----------------------|
| General | WebVPN                                                                       |                     |                  |                    |                      |
| Configu | re general access attributes                                                 | s from the followir | ng sub-tai       | os.                |                      |
| Basic   | Authentication Authorizati                                                   | on Accounting       | Client Ac        | ldress Assignment  | Advanced             |
| т       | o specify whether to use D                                                   | HCP or address p    | ools for a       | address assignment | t, go to Configurati |
| Ż       | IP Address Management >                                                      | Assignment.         |                  | -                  |                      |
|         | DHCP Servers                                                                 |                     |                  |                    |                      |
|         |                                                                              |                     |                  |                    |                      |
|         |                                                                              |                     |                  | 14                 |                      |
|         | IP Address:                                                                  |                     | Add >>           |                    |                      |
|         | IP Address:                                                                  |                     | Add >><br>Delete |                    |                      |
|         | IP Address:                                                                  |                     | Add >><br>Delete |                    |                      |
|         | IP Address:                                                                  |                     | Add >><br>Delete |                    |                      |
|         | IP Address:                                                                  |                     | Add >><br>Delete |                    |                      |
|         | IP Address:                                                                  | pecific address po  | Add >><br>Delete | the Advanced tab.  |                      |
|         | IP Address:<br>Address Pools<br>To configure interface-sp<br>Available Pools | pecific address po  | Add >><br>Delete | the Advanced tab.  | ools                 |

In het tabblad **WebVPN > Group Aliases en URL**'s typt u de naam van het alias in het dialoogvenster parameter en klikt u op **Add >>** om dit in de lijst met groepsnamen in de logpagina te laten

verschijnen.

| onfigure \A/eh\/PN access attrik | utes from the following sub | tabs           |        |
|----------------------------------|-----------------------------|----------------|--------|
|                                  | Alieses and LIPLs Lucks     |                |        |
| ISIC   NetBIUS Servers (0100)    | Allases and UKES Web F      | 'age           |        |
| Group Aliases                    |                             |                | - 1    |
|                                  |                             | Alias          | Statu  |
| Alias:                           | Add >>                      | sslgroup_users | enable |

Klik op OK en vervolgens op Toepassen.Compatibele CLI-configuratie:

8. NAT configurerenKies Configuration > NAT > Add > Add > Dynamic NAT Rule voor het

| verkeer dat v | an het b | oinnennetwer | rk komt di | e met ex | ctern IP | adres | 172.16 | .1.5 kan w | orden |
|---------------|----------|--------------|------------|----------|----------|-------|--------|------------|-------|
| per P         | dd Dyn   | amic NAT R   | ule        |          |          |       |        |            |       |

| -Real Address |         |                |           |    |
|---------------|---------|----------------|-----------|----|
| Interface:    | inside  |                |           | I  |
| IP Address:   | 0.0.0.0 |                |           | ]. |
| Netmask:      | 0.0.0.0 |                |           | 1  |
| Dynamic Tran  | slation |                |           |    |
| Interface:    | outside |                |           |    |
| 🔂 Add 🗗       | 🖌 Edit  | <u> Delete</u> |           |    |
| Select        | Pooi ID | Addre          | sses Pool |    |
|               |         | 🚇 172.16.1.5   |           |    |
|               |         |                | -1:       |    |
|               |         |                |           |    |
| NAT Options   |         |                |           |    |
|               |         |                |           |    |

Klik op **OK** en klik op

Toepassen in de hoofdpagina.Compatibele CLI-configuratie:

9. Configureer de nat-vrijstelling voor het retourverkeer van binnen het netwerk naar de VPNclient.

```
ciscoasa(config)#access-list nonat permit ip 10.77.241.0 192.168.10.0
ciscoasa(config)#access-list nonat permit ip 192.168.10.0 10.77.241.0
ciscoasa(config)#nat (inside) 0 access-list nonat
```

## ASA 7.2(2) Configuratie met CLI

| Cisco ASA 7.2(2)                           |
|--------------------------------------------|
|                                            |
| ciscoasa# <b>show running-config</b>       |
| : Saved                                    |
| :                                          |
| ASA Version 7.2(2)                         |
| !                                          |
| hostname ciscoasa                          |
| enable password 8Ry2YjIyt7RRXU24 encrypted |
| names                                      |
| !                                          |
| interface Ethernet0/0                      |
| nameif inside                              |
| security-level 100                         |
| ip address 10.77.241.142 255.255.255.192   |
| !                                          |

```
interface Ethernet0/1
nameif outside
security-level 0
ip address 172.16.1.1 255.255.255.0
interface Ethernet0/2
shutdown
no nameif
no security-level
no ip address
1
interface Ethernet0/3
shutdown
no nameif
no security-level
no ip address
1
interface Management0/0
shutdown
no nameif
no security-level
no ip address
1
passwd 2KFQnbNIdI.2KYOU encrypted
ftp mode passive
access-list split-tunnel standard permit 10.77.241.128
255.255.255.192
!--- ACL for Split Tunnel network list for encryption.
access-list nonat permit ip 10.77.241.0 192.168.10.0
access-list nonat permit ip 192.168.10.0 10.77.241.0 !--
- ACL to define the traffic to be exempted from NAT.
pager lines 24 mtu inside 1500 mtu outside 1500 ip local
pool vpnpool 192.168.10.1-192.168.10.254
!--- The address pool for the SSL VPN Clients no
failover icmp unreachable rate-limit 1 burst-size 1 asdm
image disk0:/asdm-522.bin no asdm history enable arp
timeout 14400 global (outside) 1 172.16.1.5
!--- The global address for Internet access used by VPN
Clients. !--- Note: Uses an RFC 1918 range for lab
setup. !--- Apply an address from your public range
provided by your ISP. nat (inside) 0 access-list nonat
!--- The traffic permitted in "nonat" ACL is exempted
from NAT. nat (inside) 1 0.0.0.0 0.0.0.0
access-group 100 in interface outside
route outside 0.0.0.0 0.0.0.0 172.16.1.2 1
timeout xlate 3:00:00
timeout conn 1:00:00 half-closed 0:10:00 udp 0:02:00
icmp 0:00:02
timeout sunrpc 0:10:00 h323 0:05:00 h225 1:00:00 mgcp
0:05:00 mgcp-pat 0:05:0
timeout sip 0:30:00 sip_media 0:02:00 sip-invite 0:03:00
sip-disconnect 0:02:
timeout uauth 0:05:00 absolute
group-policy clientgroup internal
!--- Create an internal group policy "clientgroup".
group-policy clientgroup attributes
vpn-tunnel-protocol webvpn
```

| ! Enable webvpn as tunneling protocol. split-tunnel-         |
|--------------------------------------------------------------|
| policy tunnelspecified                                       |
| split-tunnel-network-list value split-tunnel                 |
|                                                              |
| ! Encrypt the traffic specified in the split tunnel          |
| ACL only. webvpn                                             |
| svc required                                                 |
|                                                              |
| ! Activate the SVC under webvpn mode. svc keep-              |
| installer installed                                          |
|                                                              |
| ! When the security appliance and the SVC perform a          |
| rekey. ! they renegotiate the crypto keys and                |
| initialization vectors I and increase the security           |
| of the connection syc rekey time 30                          |
| of the connection. By creater of                             |
| I Command that specifies the number of minutes I             |
| from the stort of the socier until the velocitation          |
| from the start of the session until the rekey takes          |
| place, ! from 1 to 10080 (1 week). svc rekey method          |
| ssl                                                          |
|                                                              |
| <pre>! Command that specifies that SSL renegotiation !</pre> |
| takes place during SVC rekey. username ssluser1 password     |
| ZRhW85jZqEaVd5P. encrypted                                   |
|                                                              |
| ! Create an user account "ssluser1". aaa local               |
| authentication attempts max-fail 16                          |
| • • • • • • • • • • • • • • • • • • • •                      |
| I Enable the AAA local authentication http server            |
| onable http 0.0.0.0.0.0.0.0 ingide no grmp gerver            |
| leasting as any source source hour sump-server               |
| iocación no simp-server contact simp-server enable traps     |
| snmp authentication linkup linkdown coldstart tunnel-        |
| group sslgroup type webvpn                                   |
|                                                              |
| <i>! Create a tunnel group "sslgroup" with type as</i>       |
| WebVPN. tunnel-group sslgroup general-attributes             |
| address-pool vpnpool                                         |
|                                                              |
| <pre>! Associate the address pool vpnpool created.</pre>     |
| default-group-policy clientgroup                             |
|                                                              |
| <i>! Associate the group policy "clientgroup" created.</i>   |
| tunnel-group sslgroup webvon-attributes                      |
|                                                              |
| aroun-alias selaroun users enable                            |
| gloup allas ssigloup_usels enable                            |
| Configure the group plice of galaroup years tolet            |
| configure the group arias as ssigroup-users, ternet          |
| timeout 5 ssh timeout 5 console timeout 0 ! class-map        |
| inspection_default match default-inspection-traffic ! !      |
| policy-map type inspect dns preset_dns_map parameters        |
| message-length maximum 512 policy-map global_policy          |
| class inspection_default inspect dns preset_dns_map          |
| inspect ftp inspect h323 h225 inspect h323 ras inspect       |
| netbios inspect rsh inspect rtsp inspect skinny inspect      |
| esmtn inspect salnet inspect suproc inspect tftn inspect     |
| sin inspect where I service-policy global policy global      |
| sip inspect xamep : service poincy global_poincy global      |
|                                                              |
| enable outside                                               |
|                                                              |
| Enable WebVPN on the outside interface. svc image            |
| disk0:/sslclient-win-1.1.4.179.pkg 1                         |

!--- Assign an order to the SVC image. svc enable

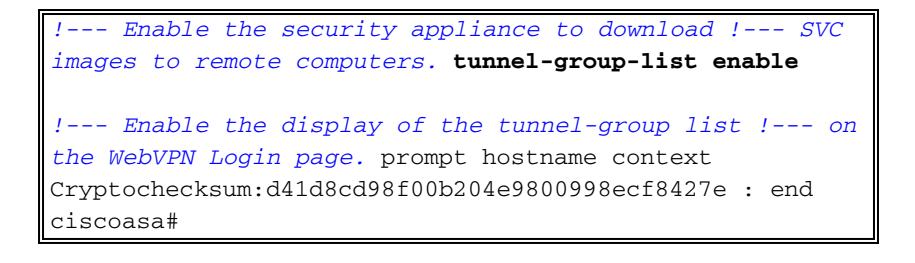

## Instellen van de SSL VPN-verbinding met SVC

Voltooi deze stappen om een SSL VPN-verbinding met ASA op te zetten.

1. Typ het URL- of IP-adres van de WebVPN-interface van de ASA in uw webbrowser in het formaat zoals weergegeven.

| https:// <ip address="" asa="" interface="" of="" the="" webvpn=""></ip> |                                                                                                    |
|--------------------------------------------------------------------------|----------------------------------------------------------------------------------------------------|
|                                                                          |                                                                                                    |
| File Edit View Favorites Tools Help                                      |                                                                                                    |
| 🔇 Back 🔹 🕥 - 💽 😰 🚮 🔎 Search 🤺 Favorites 🤣 🎯 - 🖕 🖼 🖄                      |                                                                                                    |
| Address 🕘 https://172.16.1.1/+webvpn+/index.html                         |                                                                                                    |
| CISCO SYSTEMS<br>WebVPN Service                                          |                                                                                                    |
| Login                                                                    |                                                                                                    |
| Please enter your username and password.                                 |                                                                                                    |
| USERNAME:                                                                |                                                                                                    |
| PASSWORD:                                                                |                                                                                                    |
| CROUR                                                                    |                                                                                                    |
| GROOP: ssigroup_users                                                    |                                                                                                    |
| Login Clear                                                              |                                                                                                    |
|                                                                          |                                                                                                    |
|                                                                          |                                                                                                    |
|                                                                          |                                                                                                    |
|                                                                          |                                                                                                    |
|                                                                          |                                                                                                    |
|                                                                          |                                                                                                    |
|                                                                          |                                                                                                    |
|                                                                          |                                                                                                    |
|                                                                          |                                                                                                    |
|                                                                          |                                                                                                    |
|                                                                          | and the second second sec |

2. Voer uw gebruikersnaam en wachtwoord in en kies vervolgens uw respectievelijke groep in de vervolgkeuzelijst zoals

|                  | Login              |        |
|------------------|--------------------|--------|
| Please enter you | r username and pas | sword. |
| USERNAME:        | ssluser1           |        |
| PASSWORD:        | •••••              |        |
| GROUP:           | sslgroup_users     | ~      |
|                  | Login              | Clear  |

weergegeven.l
3. ActiveX-software moet in uw computer geïnstalleerd zijn voordat u de SVC downloaden.

| File Edit View Favorites Tools Help                      |
|----------------------------------------------------------|
| 🚱 Back 🔹 🕥 - 💽 🛃 🏹 🔎 Search 🤶 Favorites 🧭                |
| Address Status://172.16.1.1/CACHE/stc/1/index.html       |
| CISCO SYSTEMS SSL VPN CLIENT for WEBVPN                  |
| The installer is downloading the ActiveX.<br>Please wait |
| <u>Useful Tips</u>                                       |

4. Deze vensters verschijnen voordat de SSL VPN-verbinding tot stand is

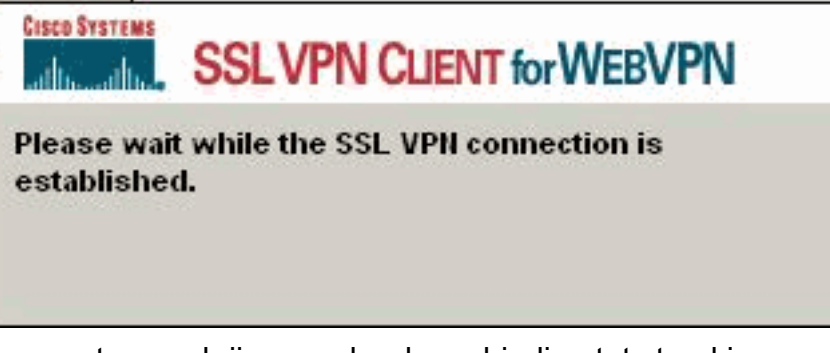

5. U kunt deze vensters verkrijgen zodra de verbinding tot stand is

gebracht.

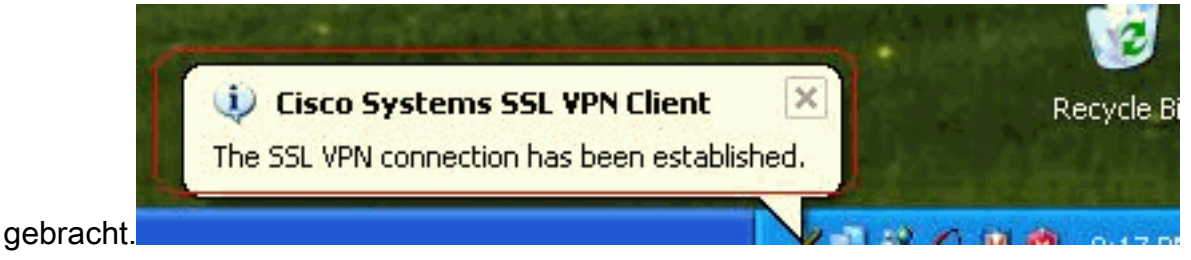

6. Klik op de gele toets die in de taakbalk van uw computer verschijnt. Deze vensters worden weergegeven die informatie geven over de SSL-verbinding. Bijvoorbeeld, 192.168.10.1 is de toegewezen IP voor client en server IP adres is 172.16.1.1, Split tunneling is ingeschakeld,

| allo SSLV          | PIN CLIENT for | WEBVPIN            |            |
|--------------------|----------------|--------------------|------------|
| Statistics Boute D | etails About   |                    |            |
| Address Informa    | tion           | SSL Information    |            |
| Server:            | 172.16.1.1     | Cipher:            | 3DES SHA-1 |
| Client:            | 192.168.10.1   | Version:           | TLSv1      |
| Bytes              |                | Transport Informat | ion        |
| Sent:              | 2887           | Local LAN:         | Disabled   |
| Received:          | 940            | Split Tunneling:   | Enabled    |
| Frames             |                | Connection Inform  | ation      |
| Sent:              | 35             | Time:              | 00:00:24   |
| Received:          | 12             |                    |            |
|                    |                |                    |            |

#### enzovoort.

kunt ook het beveiligde netwerk controleren dat door SSL moet worden versleuteld, de netwerklijst wordt gedownload van de gesplitste tunneltoegangslijst in ASA.In dit voorbeeld, waarborgt de SSL VPN client toegang tot 10.77.241.128/24 terwijl al het andere verkeer niet versleuteld en niet over de tunnel verzonden

| 0            | Cisco Syste                                | ms SSL VPN Client                                      |                                             |                            |
|--------------|--------------------------------------------|--------------------------------------------------------|---------------------------------------------|----------------------------|
|              | CISCO SYSTEMS                              | SLVPN CLIENT F                                         | or WEBVPN                                   |                            |
|              | Statistics Bo                              | ute Details About                                      |                                             |                            |
|              | Local LAN                                  | Routes                                                 | Secure Routes                               |                            |
|              | Network                                    | Subnet Mask                                            | Network<br>10.77.241.128                    | Subnet Mask<br>255.255.255 |
| wordt.       | 2                                          | Close                                                  | Disconnect                                  |                            |
| 🥑 Ciso       | co Systems SS                              | iL VPN Client                                          |                                             | E                          |
| Cisco Sys    | SSLV                                       | PN CLIENT for W                                        | ebvpn                                       |                            |
| Stati        | istics   Route De                          | tails (About)                                          |                                             |                            |
| C            | ISCO SYSTEMS<br>Illiumiillius              | SSL VPN CLIE<br>for WEBVPN                             | NT<br>Version                               | 1.1.4.179                  |
| 1            |                                            | Create a full<br>anywhere an                           | y secure connectivitime                     | tion                       |
| 0.0          | Copyright 2004-200                         | 6 Cisco Systems Inc. Al                                | rights reserved. Cisco. Cis                 | co Systems                 |
| and<br>its a | the Cisco System<br>affiliates in the Unit | s Logo are registered tra<br>ed States and certain oth | demarks of Cisco Systems,<br>her countries. | Inc. and/or                |
|              |                                            | Close                                                  | Disconnect                                  |                            |

# **Verifiëren**

Gebruik dit gedeelte om te bevestigen dat de configuratie correct werkt.

Het <u>Uitvoer Tolk</u> (<u>uitsluitend geregistreerde</u> klanten) (OIT) ondersteunt bepaalde **show** opdrachten. Gebruik de OIT om een analyse van **tonen** opdrachtoutput te bekijken.

• toon WebVPN svc-Toont de SVC beelden die in het ASA flash geheugen zijn opgeslagen.

```
1. disk0:/sslclient-win-1.1.4.179.pkg 1
CISCO STC win2k+ 1.0.0
1,1,4,179
Fri 01/18/2008 15:19:49.43
```

- 1 SSL VPN Client(s) installed
- toon vpn-sessiondb svc-Toont de informatie over de huidige SSL verbindingen.

```
Session Type: SVC
```

```
Username : ssluser1
Index
           : 1
Assigned IP : 192.168.10.1 Public IP : 192.168.1.1
Protocol : SVC
                                Encryption : 3DES
Hashing
          : SHA1
Bytes Tx : 131813
                                Bytes Rx : 5082
Client Type : Mozilla/4.0 (compatible; MSIE 6.0; Windows NT 5.1; SV1)
Client Ver : Cisco Systems SSL VPN Client 1, 1, 4, 179
Group Policy : clientgroup
Tunnel Group : sslgroup
Login Time : 12:38:47 UTC Mon Mar 17 2008
Duration : 0h:00m:53s
Filter Name :
```

• Laat website-groep-alias-displays de geconfigureerde alias voor verschillende groepen zien.

Tunnel Group: sslgroup Group Alias: sslgroup\_users enabled

 In ASDM, kies Bewaking > VPN > Statistieken > Sessies om over de huidige WebVPN sessies in de ASA te weten te

| Very Connection Graphs                                           | Sessions         |            | -           |                |              |                  |                     |
|------------------------------------------------------------------|------------------|------------|-------------|----------------|--------------|------------------|---------------------|
| PSec Tunnels                                                     | Remote<br>Access | LAN-to-LAN | WebVPN      | SSL VPN Client | E-mail Proxy | Total            | Total<br>Cumulative |
| VPN Statistics                                                   | 0                | 0          | 1           | 0              | 0            | 1 1              | 12                  |
| Global IND/PSec Stat<br>NAC Session Summe<br>Protocol Statistics | Usernam          | e G        | roup Policy | Protocol       |              | Login Time       | Detai               |
| - Canadana                                                       | achusert         | clientar   | nner Group  | WebVPN         | 08 49 5      | 2 UTC Thu Mar 20 | 2 Loog              |

## Problemen oplossen

Deze sectie bevat informatie waarmee u problemen met de configuratie kunt oplossen.

1. **vpn-sessiondb naam <gebruikersnaam>**- Opdracht om de SSL VPN-sessie voor de specifieke gebruikersnaam op te starten.

```
ciscoasa#vpn-sessiondb logoff name ssluser1
Called vpn_remove_uauIth: success!
webvpn_svc_np_tear_down: no ACL
NFO: Number of sessions with name "ssluser1" logged off : 1
```

Evenzo kunt u de **vpn-sessiondb logoff svc** opdracht gebruiken om alle SVC-sessies te beëindigen.

 N.B.: Als de PC naar de stand-by of de hibernate modus gaat, kan de SSL VPN-verbinding worden afgesloten.

```
webvpn_rx_data_cstp
webvpn_rx_data_cstp: got message
SVC message: t/s=5/16: Client PC is going into suspend mode (Sleep, Hibernate, etc)
Called vpn_remove_uauth: success!
webvpn_svc_np_tear_down: no ACL
```

ciscoasa#**show vpn-sessiondb svc** INFO: There are presently no active sessions

Debug WebVPN svc <1-255>—Biedt de real-time webgebeurtenissen om de sessie te

kunnen opzetten. Ciscoasa#debug webvpn svc 7

```
ATTR_CISCO_AV_PAIR: got SVC ACL: -1
webvpn_rx_data_tunnel_connect
CSTP state = HEADER_PROCESSING
http_parse_cstp_method()
...input: 'CONNECT /CSCOSSLC/tunnel HTTP/1.1'
webvpn_cstp_parse_request_field()
...input: 'Host: 172.16.1.1'
Processing CSTP header line: 'Host: 172.16.1.1'
webvpn_cstp_parse_request_field()
...input: 'User-Agent: Cisco Systems SSL VPN Client 1, 1, 4, 179'
Processing CSTP header line: 'User-Agent: Cisco Systems SSL VPN Client 1, 1, 4,
179'
Setting user-agent to: 'Cisco Systems SSL VPN Client 1, 1, 4, 179'
webvpn_cstp_parse_request_field()
...input: 'X-CSTP-Version: 1'
Processing CSTP header line: 'X-CSTP-Version: 1'
Setting version to '1'
webvpn_cstp_parse_request_field()
...input: 'X-CSTP-Hostname: tacweb'
Processing CSTP header line: 'X-CSTP-Hostname: tacweb'
Setting hostname to: 'tacweb'
webvpn_cstp_parse_request_field()
... input: 'X-CSTP-Accept-Encoding: deflate; q=1.0'
Processing CSTP header line: 'X-CSTP-Accept-Encoding: deflate;q=1.0'
webvpn_cstp_parse_request_field()
...input: 'Cookie: webvpn=16885952@10@1205757506@D4886D33FBF1CF236DB5E8BE70B1486
D5BC554D2 '
Processing CSTP header line: 'Cookie: webvpn=16885952@10@1205757506@D4886D33FBF1
CF236DB5E8BE70B1486D5BC554D2 '
Found WebVPN cookie: 'webvpn=16885952@10@1205757506@D4886D33FBF1CF236DB5E8BE70B1
486D5BC554D2 '
WebVPN Cookie: 'webvpn=16885952@10@1205757506@D4886D33FBF1CF236DB5E8BE70B1486D5B
C554D2'
Validating address: 0.0.0.0
CSTP state = WAIT_FOR_ADDRESS
webvpn_cstp_accept_address: 192.168.10.1/0.0.0.0
CSTP state = HAVE_ADDRESS
No subnetmask... must calculate it
```

SVC: NP setup
webvpn\_svc\_np\_setup
SVC ACL Name: NULL
SVC ACL ID: -1
SVC ACL ID: -1
vpn\_put\_uauth success!
SVC: adding to sessmgmt
SVC: Sending response
CSTP state = CONNECTED

4. Kies in ASDM Bewaking > Vastlegging > Realtime logvenster > Weergave om de gebeurtenissen in realtime te kunnen zien. Dit voorbeeld toont de sessieinformatie tussen SVC 192.168.10.1 en Webserver 10.2.2.2 in het internet via ASA

| 0 S<br>192.10<br>10.77 | ource IP                        | Destination P | Description                                                                                                    |
|------------------------|---------------------------------|---------------|----------------------------------------------------------------------------------------------------|
| 192.16                 | 68.10.255                       |               |                                                                                                    |
| 10.77                  | the second second second second |               | No translation group found for up are outside:192.168.10.1/138 dist inside:192.168.10.255/138                                   |
|                        | 244,193                         |               | Notranslation group found for udp arc outside:192,168,18.17/027 dat inside:10.77.244.193/53                                     |
| 10.77                  | 244,193                         |               | No transistion group found for udp are outside:192.168.10.17.028 dat inside:10.77.244.19363                                     |
| 192.16                 | 68.10.1                         | 10.2.2.2      | Built inbound TCP connection 1902 for outside:192.168.10.1/1100 (172.16.1.5/1025) to outside:10.2.2.260 (10.2.2.260) (soluser1) |
| 192.16                 | 68.10.1                         | 172,16.1.5    | Built dynamic TCP translation from outside:192.158.10.1/1100 to outside:172.16.1.5/1025                                         |
| 192.18                 | 66.10.255                       |               | No translation group Yound for upp arc outside 192,168,10,1/138 dist inside:192,168,10,255/138                                  |
| 10.77                  | 244.193                         |               | No translation group found for upp and outside: 192.168.10.1/1027 dat inside: 10.77.244.193/53                                  |
| 10:77.                 | 244.193                         |               | No translation group found for upp and outside: 192.168.10.1/1028.dst.inside:10.77.244.193/53                                   |
| 10.77                  | 244 193                         |               | No transistion group found for upla and outside 192.168.10.1/1027 dat inside:10.77.244.193/53                                   |
| 1.000                  |                                 |               |                                                                                                    |

# Gerelateerde informatie

- Cisco 5500 Series adaptieve security applicatie, productondersteuning
- ASA/PIX: Split-tunneling voor VPN-clients toestaan in het ASA Configuration-voorbeeld
- De router staat VPN-clients toe om IPsec en internet te verbinden met behulp van het configuratievoorbeeld voor splitter-tunneling
- PIX/ASA 7.x en VPN-client voor publiek internet VPN op een tick Configuration Voorbeeld
- SSL VPN-client (SVC) op ASA met ASDM Configuratievoorbeeld
- <u>Technische ondersteuning en documentatie Cisco Systems</u>